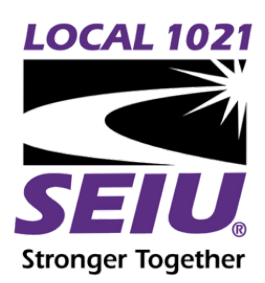

## SEIU 1021 ZOOM BACKGROUND

download background

Using Zoom Virtual Backgrounds (computer only)

- 1. Make sure you have the most up to date version of Zoom (download here)
- 2. Download the SEUI 1021 virtual zoom background
- 3. Sign in to Zoom desktop client on your device
- 4. Click the arrow next to the camera icon
- 5. Select "Video Settings"
- 6. Click "Virtual Background"
- 7. Click the "+" icon then "Add Image" to find the SEIU 1021 virtual background on your device
- 8. Select the Zoom background
- 9. To disable Virtual Background, choose the option "None"